User Guide

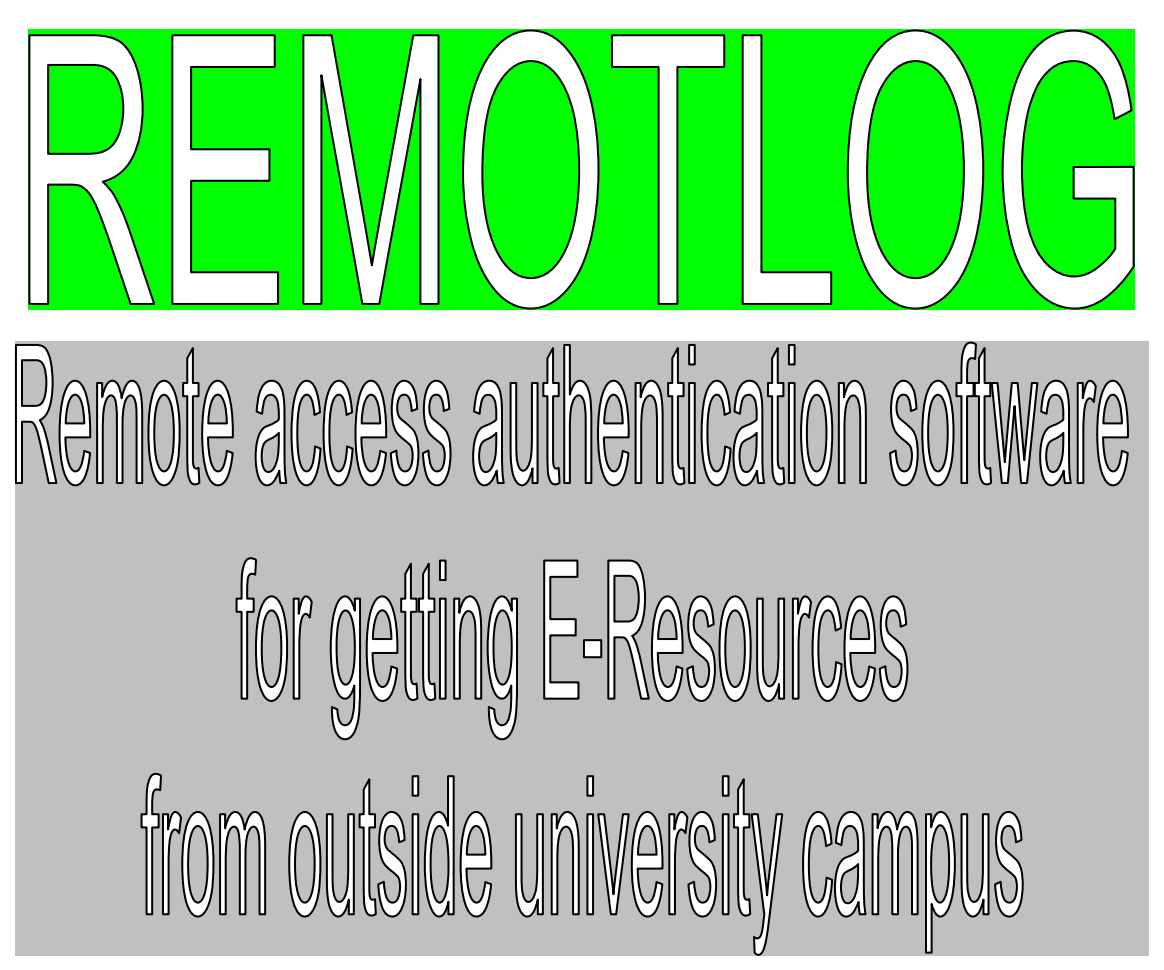

Remotlog Link: https://aau.remotlog.com/

Please visit AAU homepage for getting the above mentioned link

Subscribed by Rev B M Pugh Library Assam Agricultural University, Jorhat-13

## ACCESS TO E-RESOURCES THROUGH REMOTLOG

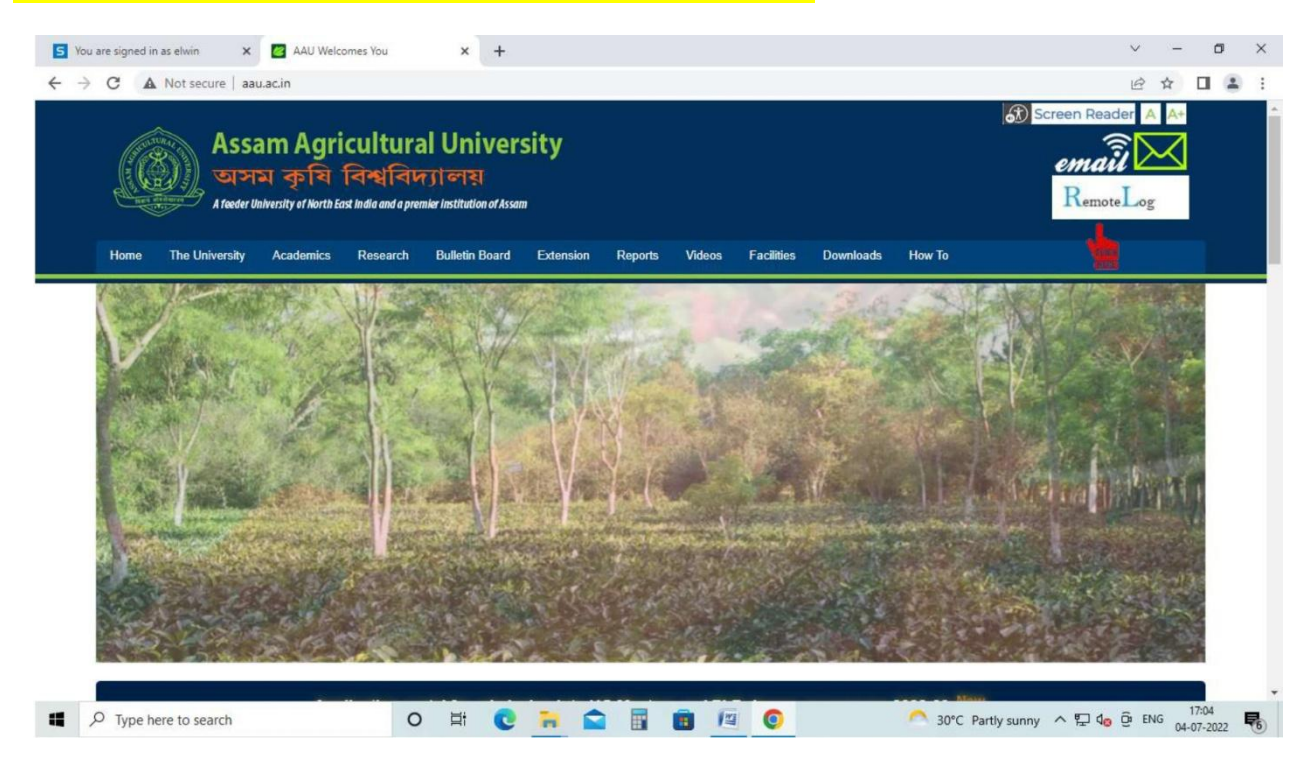

Step1: Go to Home page of Assam Agricultural University at www.aau.ac.in

## Step 2: Click on RemotLog

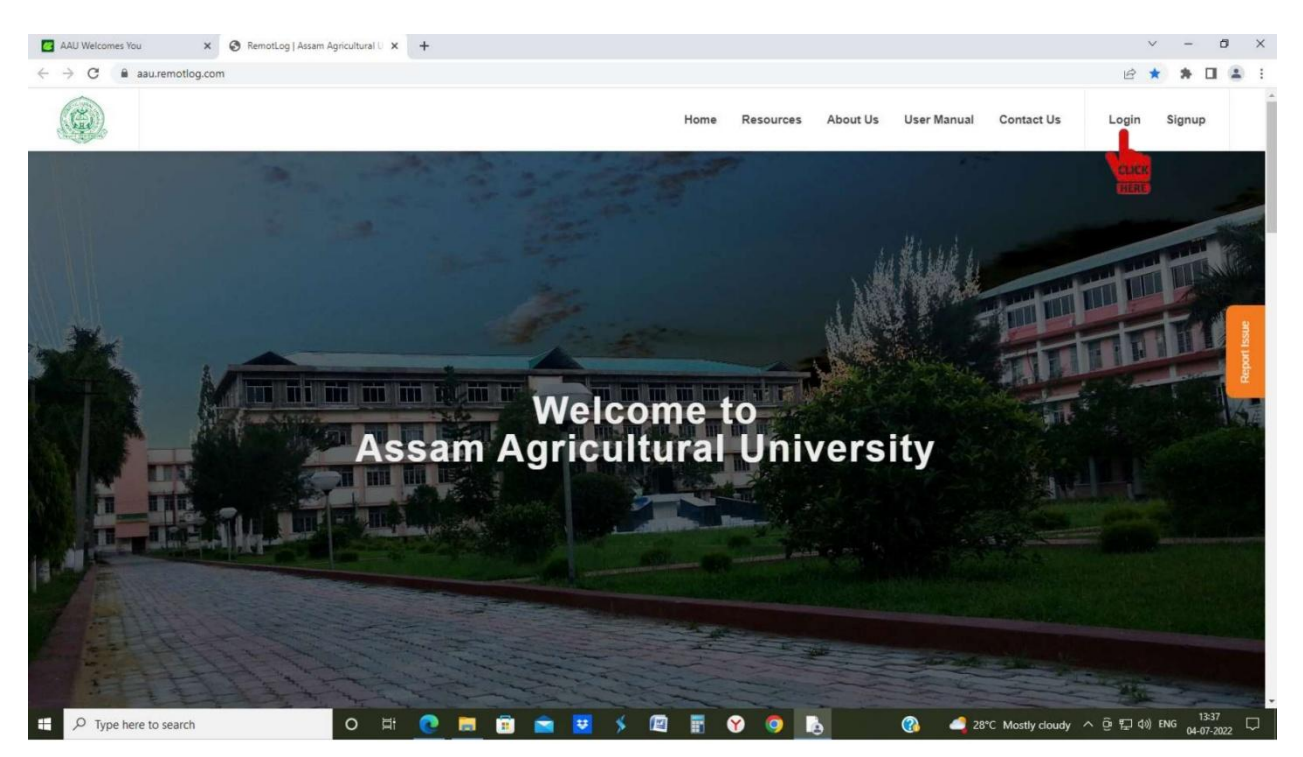

Step 3: Click on Login and in the page below Click on the Drop down Menu

| AAU Welcomes You x O Login   Register   RemotLog   As: x +<br>→ C e au.remotlog.com/login#login |                                       |            |           |          |             |                  | 5 A A     |           |      |
|-------------------------------------------------------------------------------------------------|---------------------------------------|------------|-----------|----------|-------------|------------------|-----------|-----------|------|
| → C iii aauzemotlog.com/login#login                                                             |                                       |            |           |          |             |                  |           | - 0       |      |
|                                                                                                 |                                       |            |           |          |             |                  | @ ☆       | * •       | Ð.,  |
|                                                                                                 |                                       | Home       | Resources | About Us | User Manual | Contact Us       | Login     | Signup    |      |
|                                                                                                 |                                       |            |           |          |             |                  |           |           |      |
|                                                                                                 |                                       |            |           |          |             |                  |           |           |      |
|                                                                                                 |                                       |            |           |          |             |                  |           |           |      |
| 6                                                                                               | Login to access resources             |            |           |          |             |                  |           |           |      |
| -                                                                                               | Login to access resources             |            |           |          |             |                  |           |           |      |
|                                                                                                 | RemotLog                              |            |           | ~        |             |                  |           |           |      |
|                                                                                                 | USERNAME                              |            |           | 1        |             |                  |           |           | 8    |
|                                                                                                 |                                       |            |           | CLICK    |             |                  |           |           |      |
|                                                                                                 |                                       |            |           |          |             |                  |           |           | Repo |
| F                                                                                               | PASSWORD:                             |            |           |          |             |                  |           |           |      |
|                                                                                                 |                                       |            |           |          |             |                  |           |           |      |
| ,                                                                                               |                                       |            |           |          |             |                  |           |           |      |
|                                                                                                 | REMOTLOG LOGIN                        |            |           |          |             |                  |           |           |      |
|                                                                                                 |                                       |            |           |          |             |                  |           |           |      |
|                                                                                                 |                                       |            |           |          |             |                  |           |           |      |
|                                                                                                 |                                       |            |           |          |             |                  |           |           |      |
|                                                                                                 |                                       |            |           |          |             |                  |           |           |      |
|                                                                                                 |                                       |            |           |          |             |                  |           |           |      |
| ASSAM AGRICULTURAL UNIVERSIT                                                                    | Y                                     |            |           |          |             |                  |           |           |      |
| Off Campus Remote Access to e-Resources                                                         |                                       |            |           |          |             |                  |           |           |      |
| P Type here to search O 🖽 💽                                                                     | 🚍 🖹 💼 💆 🤌 📖                           | E (        | ) 🧿 🚺     | 5        | 28          | °C Mostly cloudy | @ ⊑ 40) I | ENG 13:37 | Ę    |
|                                                                                                 |                                       |            |           |          |             |                  |           |           |      |
| AAU Welcomes You × 😒 Login   Register   RemotLog   Ass × +                                      |                                       |            |           |          |             |                  |           | ~ -       | ٥    |
| → C aau.remotlog.com/login#login                                                                |                                       |            |           |          |             |                  | Ê         | ☆ 🛊 🗆     | 1    |
| (2)                                                                                             |                                       |            | -         |          |             |                  |           |           |      |
|                                                                                                 |                                       | Home       | Resources | About Us | User Manua  | I Contact Us     | Login     | Signup    |      |
|                                                                                                 |                                       |            |           |          |             |                  |           |           |      |
|                                                                                                 |                                       |            |           |          |             |                  |           |           |      |
|                                                                                                 |                                       |            |           |          |             |                  |           |           |      |
| £                                                                                               | Login to access resources             |            |           |          |             |                  |           |           |      |
|                                                                                                 | Remoti og                             |            |           | ~        |             |                  |           |           |      |
|                                                                                                 | RemotLog                              |            |           |          |             |                  |           |           |      |
|                                                                                                 | Login with your official Google email | il account |           |          |             |                  |           |           |      |
|                                                                                                 |                                       |            |           |          |             |                  |           |           |      |
|                                                                                                 |                                       |            |           |          |             |                  |           |           |      |
|                                                                                                 | DASSWODD.                             |            |           |          |             |                  |           |           | •    |
|                                                                                                 | PASSWORD:                             |            |           |          |             |                  |           |           |      |
|                                                                                                 | PASSWORD:                             |            |           |          |             |                  |           |           |      |
|                                                                                                 | PASSWORD:                             |            |           |          |             |                  |           |           |      |
|                                                                                                 | PASSWORD:                             |            |           |          |             |                  |           |           |      |
|                                                                                                 | PASSWORD:                             |            |           |          |             |                  |           |           |      |
|                                                                                                 | PASSWORD:                             |            |           |          |             |                  |           |           |      |
|                                                                                                 | PASSWORD:                             |            |           |          |             |                  |           |           |      |
|                                                                                                 | PASSWORD:                             |            |           |          |             |                  |           |           |      |
|                                                                                                 | PASSWORD:                             |            |           |          |             |                  |           |           |      |
| ASSAM AGRICULTURAL UNIVERSI                                                                     | PASSWORD:                             |            |           |          |             |                  |           |           |      |

## Step 5: Open Scroll down Menu at Remotlog & Select <mark>Login with your official</mark> <mark>Google email account and Click</mark>

| 🛃 AAU Welcomes You 🗙 😵 Login   Register   RemotLog   As: 🗙 🕂 |                                                     | ~ - Ø X      |
|--------------------------------------------------------------|-----------------------------------------------------|--------------|
| ← → C 🔒 aau.remotlog.com/login#login                         |                                                     | 🖻 🖈 🖨 🖬 😩 🗄  |
|                                                              | Home Resources About Us User Manual Contact Us      | Login Signup |
|                                                              |                                                     |              |
|                                                              | Login to access resources                           |              |
|                                                              | Login with your official Google email account       |              |
|                                                              |                                                     |              |
|                                                              | LOGIN WITH YOUR OFFICIAL GOOGLE EMAIL ACCOUNT LOGIN | of Issu      |
|                                                              |                                                     | E C          |
|                                                              |                                                     |              |
|                                                              |                                                     |              |
|                                                              |                                                     |              |
| ASSAM AGRICULTURAL UNIVER                                    | RSITY                                               |              |
| Off Campus Remote Access to e-Resources                      |                                                     |              |
|                                                              |                                                     |              |
| Connect with Library:                                        |                                                     |              |
| Contact Person                                               |                                                     |              |
| Email Address: undefined                                     |                                                     |              |
| Working Hours: 9:00 am to 5:00 pm                            |                                                     | 12:07        |

Step6: Step 4: Click on Login with your Official Google Email Account

| count?response_type=code&redirect_uri=https%3A%2F%2Faau.remotlog.com%2Fras-auth%2Fgoogle-redirect%2F614c227f58d3995e888f1e44 🖻 🏚 🔲 🛔                                                                                                    | Error |
|----------------------------------------------------------------------------------------------------|-------|
| G Sign in with Google                                                                                                    |       |
| Choose an account<br>to continue to remotlog.com<br>REV BM PUG Library<br>rehompositionsygau a.c. Login with your AAU mail id<br>Use another account<br>Continue, Google will share your name, email address;<br>language preference, and profile picture with<br>remotlog.com. |       |
| English (United States) - Help Privacy Terms                                                                                                    |       |

Step7: Login with your AAU Email ID

| AU Welcomes You     x     G     Sign in - Google Accounts     x     +       →     C     Lease accounts.google.com/signin/v2/challenge/pwd?response_type=cod     Lease accounts.google.com/signin/v2/challenge/pwd?response_type=cod | le&redirect_uri=https%3A%2F%2Faau.remotlog.com%2Fras-auth%2Fgoogle-redirect%2F614c227f58d3995e888f1e44&scope=profil ز | 4 | - ( | Error |
|----------------------------------------------------------------------------------------------------|----------------------------------------------------------------------------------------------------|---|-----|-------|
|                                                                                                    | G Sign in with Google<br>Hi REV BM PUG                                                                                |   |     |       |
|                                                                                                    | revompughlibrary@aau.ac.in  Enter your password  Show password                                                        |   |     |       |
|                                                                                                    | Forgot password? Next                                                                                                 |   |     |       |
|                                                                                                    | English (United States) • Help Privacy Terms                                                                          |   |     |       |

O 片 🕐 👼 🛱 💆 ۶ 🖉 🖥 😵 9 🧕 🧞 🤷 🖓 🖓 🖓 🖓 🛛

## Step 7: Enter your password

D Type here to search

| 🖉 AAU Welcomes You 🛛 🗙    | 8 Resources   Remotiog   Assam A × +                                                                                                    | ~             | - 1                       | o ×          |
|---------------------------|----------------------------------------------------------------------------------------------------|---------------|---------------------------|--------------|
| ← → C 🔒 aau.remotlog.com/ | /resources                                                                                                    | @ ☆ □         | 1 🛢 (                     | Error :      |
|                           | Home Resources About Us User Manual Contact Us 🎍 Welcome REV BM PUG L                                                                                                    | ibrary Log    | Out                       |              |
|                           | ALL RESOURCES                                                                                                    |               |                           |              |
|                           | —                                                                                                    |               |                           |              |
| - Ca                      | iollapse All                                                                                                    |               |                           | Report Issue |
|                           | E-Resources                                                                                                    |               |                           |              |
|                           | ASAP Indian E-Books<br>ASTRAL E-Books<br>Bibliotex E-Books<br>CAB Direct<br>Cambridge Core<br>CeRA<br>DELCON<br>EBSCO Ebooks<br>Elsevier eBooks<br>India AgriStat Database |               |                           |              |
| P Type here to search     | Krishikosh O Hi 💽 🥅 🗑 🔽 💆 ۶ 🖉 🛒 🍞 🥥 🖪 🧟 🧠 🚳 🚱                                                                                                    | ලි 🖅 d>)) ENG | 13:18<br>23-06- <u>20</u> | v2 🖏         |

Step 8: The Page below appears on the Screen where you click on "Collapse all" & Get all the links of E-resources of AAU. Now you can access CeRA, Delcon, and Subscribed E-Books by clicking the respective links.

\*\*\*\*\*

4